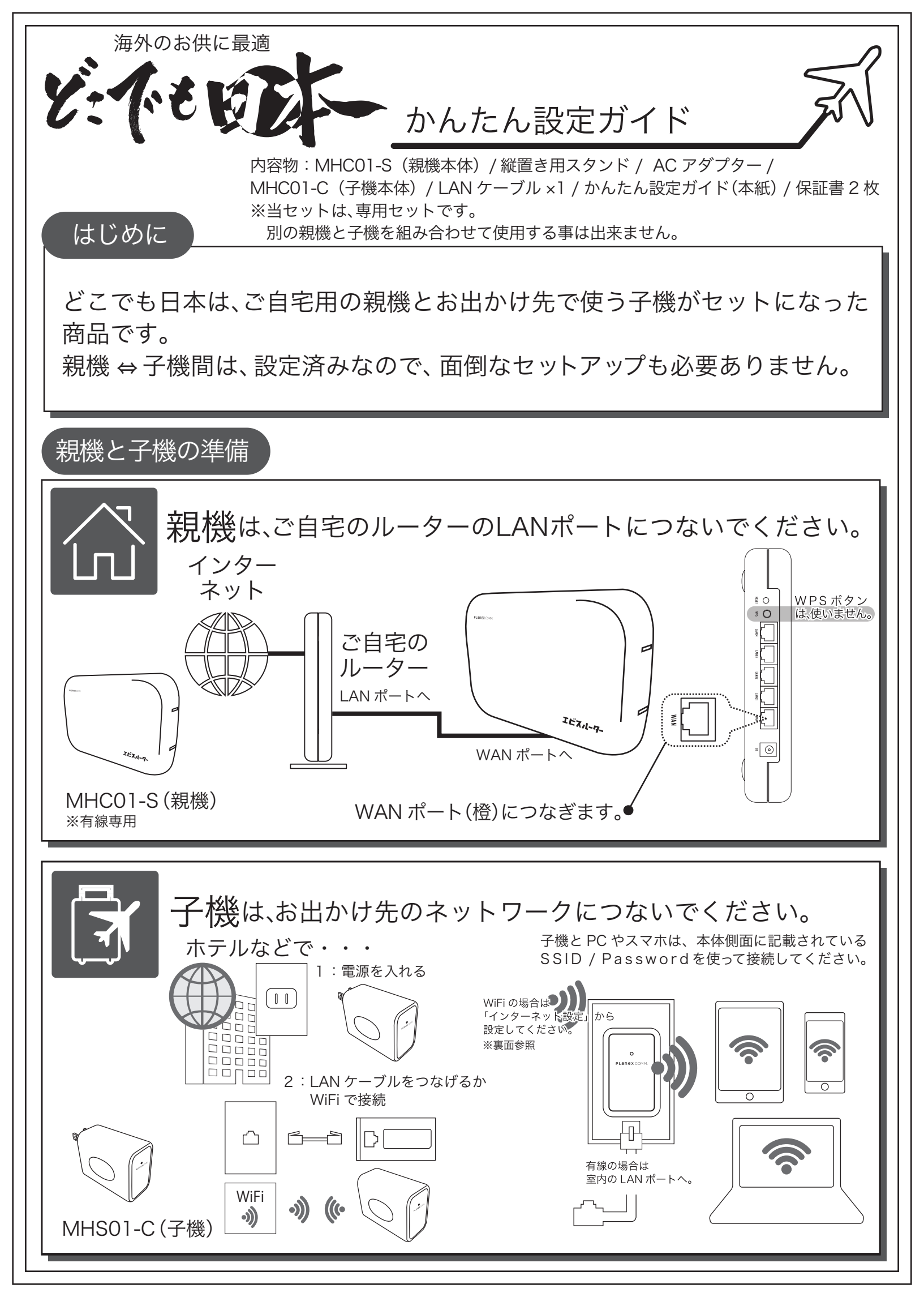

## 設定方法

操作方法

どこでも日本のホーム接続設定やWiFi 設定を変更するには、子機に 接続したPCやスマホのブラウザで「192.168.111.1」にアクセス してください。

※アクセスできない時は「192.168.110.1」

どこでも日本のホーム接続設定は、上部右側アイコン(点線内)を クリックしてください。

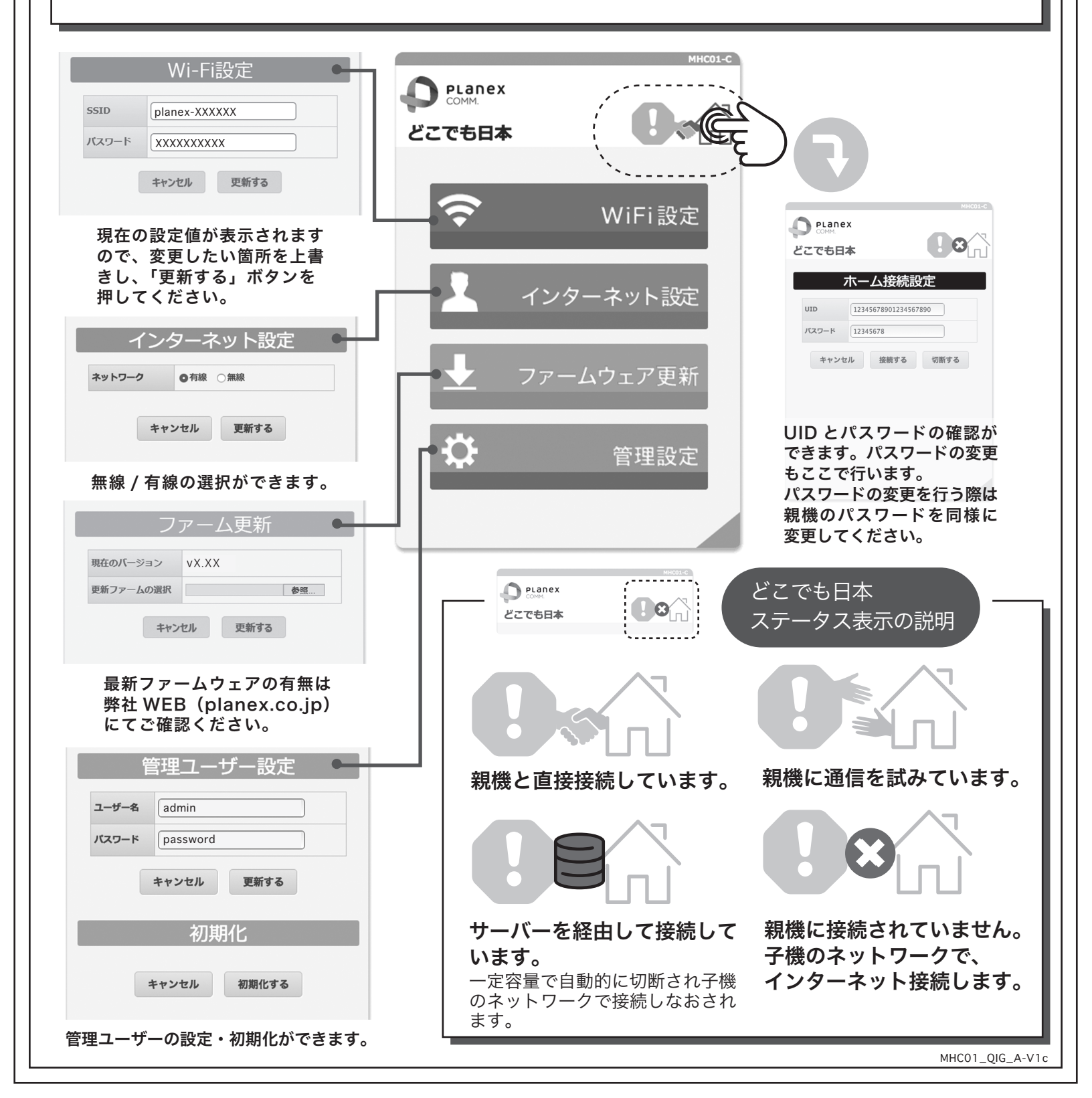